附件1

## 学习平台上传实践报告流程

1.登入学习平台网址, 输入账号密码, 点击"登录"。

| ← C 	(□ https://jxjy.jxuas.edu.cn/crjy/    |              | ۵) د          | ;= 🚣 😍 … 🗉 |
|--------------------------------------------|--------------|---------------|------------|
| K                                          |              |               |            |
|                                            |              |               |            |
|                                            | r            |               |            |
| JANUST UNVERSITY OF APPLIED SCIENCE 继续教育平台 |              | 账号登录          |            |
| 线上教学,让学习方式灵活高效                             |              | 诸输入账号         |            |
|                                            | 2            |               |            |
|                                            |              | 请输入密码         |            |
|                                            |              | 登录            |            |
|                                            |              |               |            |
|                                            |              |               |            |
|                                            | 28) JT / > + |               |            |
|                                            | 登入平台,\$      | 前入账号密码, 只击 登求 |            |
|                                            |              |               |            |
|                                            |              |               |            |
|                                            |              |               |            |
|                                            |              |               |            |

2.选择"实践报告",点击"点击上传",上传实践报告点击"确认上传"。

| 1 3 Ja (1) f                                           | Y IS & R.<br>* APPLIED SCHEMOR                                                                                                    |                                       | 江西应用科技学院 20                                       | and a second second second second second second second second second second second second second second second | 退出登录          |  |
|--------------------------------------------------------|----------------------------------------------------------------------------------------------------|---------------------------------------|---------------------------------------------------|----------------------------------------------------------------------------------------------------|---------------|--|
| 课程作业                                                   | 我的考试                                                                                                    | 我的成绩                                  | 我的学籍 我的消息                                         | 学位英语报名                                                                                                    | 实践报告          |  |
| 选择"实践<br>点击"点击<br>上传实践报                                | 。<br>記传",<br>话上传",<br>345 - 145 - 146 - 146 - 146 - 146 - 146 - 146 - 146 - 146 - 146 - 146 - 146 - 146 - 146 - 146 - 146 - 146 - 146 | 传"                                    | 实践报告上传                                            | 1                                                                                                    |               |  |
|                                                        |                                                                                                    |                                       | 6                                                 |                                                                                                    |               |  |
|                                                        |                                                                                                    |                                       | 将文件拖到此处,或点击上传                                     | 3                                                                                                    |               |  |
|                                                        |                                                                                                    | 2                                     | 只能上feword/pdf文件                                   |                                                                                                    |               |  |
| 日本の日本の日本の日本の日本の日本の日本の日本の日本の日本の日本の日本の日本の日               | 学校首页 学院首页<br>学院観况 学院动态<br>遥知公告 学历教育<br>非学历教育 校企合作<br>党建教育 在线学习平台                                                                      | e e e e e e e e e e e e e e e e e e e | そったな日子となん。<br>NIGXI UNIVERSITY OF APPLIED SCIENCE | QQ在线答疑: 2415223926(工作<br>全国服务热线: 0791-83652506<br>对外合作手机: 18779111118                                          | =⊟8:30-16:40) |  |
| 地址: 江西省南昌市新建会福大道2888号 蘇編: 330100 版权所有 © 江西应用科技学院建筑教育学院 |                                                                                                    |                                       |                                                   |                                                                                                    |               |  |